# BIMLI8

Инструкция проектировщика. Использование в Autodesk Revit BIM-моделей «ООО «ТЕРМОМАКС»

> Версия 1.0 Москва, 2021

#### СОДЕРЖАНИЕ

| ПЕРЕЧЕНЬ МОДЕЛЕЙ                              | 3  |
|-----------------------------------------------|----|
| ЗАГРУЗКА МОДЕЛЕЙ С САЙТА BIMLIB               | 9  |
| ЗАГРУЗКА МОДЕЛЕЙ В ПРОЕКТ AUTODESK REVIT      | 10 |
| РАЗМЕЩЕНИЕ МОДЕЛЕЙ В ПРОЕКТЕ                  | 13 |
| СПЕЦИФИКАЦИИ ДЛЯ РАСЧЕТА КОЛИЧЕСТВА ЭЛЕМЕНТОВ | 14 |
| КОНТАКТНАЯ ИНФОРМАЦИЯ                         | 17 |

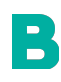

ИНФОРМАЦИОННЫЕ МОДЕЛИ В ФОРМАТЕ RFA И RVT ЯВЛЯЮТСЯ СОБСТВЕННОСТЬЮ «ООО «ТЕРМОМАКС». РАЗРАБОТКА МОДЕЛЕЙ ВІМLІВ.PRO БИБЛИОТЕКА ВІМ-МОДЕЛЕЙ ОБОРУДОВАНИЯ, ПРЕДМЕТОВ ИНТЕРЬЕРА И

СТРОИТЕЛЬНЫХ МАТЕРИАЛОВ

## ПЕРЕЧЕНЬ МОДЕЛЕЙ

Данный комплект предназначен для применения проектными, строительно-монтажными организациями, предприятиями, иными юридическими и физическими лицами при проектировании жилых и административных зданий, объектов социально-культурного и коммунально-бытового назначения, объектов и инженерных сооружений систем коммунальной и транспортной инфраструктуры и иных объектов (объекты культуры, образования, здравоохранения, спортивные здания и сооружения, здания и сооружения производственного назначения, здания и сооружения энергетики, нефтегазового комплекса, транспорта, связи, сельского и водного хозяйства).

Представленный каталог содержит модели стен в виде системных семейств «Стена». Версии файлов Autodesk Revit 2017. Общие параметры семейства – Параметры ФОП 2017.

| N⁰ | Наименование                                                                                             | Изображение                                                                                                    | Примечание                                                                                                    |
|----|----------------------------------------------------------------------------------------------------|----------------------------------------------------------------------------------------------------|----------------------------------------------------------------------------------------------------|
| 1  | СистемаУтепленияФасада_<br>THERMOMAX_ГБ/<br>300К/110/МинеральнаяВата/<br>120/301/D1/302/ProfFasad        | THERMOMAX T6/300K/110/<br>THERMOMAX T6/300K/110/<br>Mumepa/ib/na#Bama/120/301/<br>Mumepa/ib/na#Bama/120/301/<br>D1/302/ProfFasad | Толщина материалов «пирога»<br>стены задана в соответствии с<br>каталогом производителя. Для<br>слоев конструкции<br>подразумевается доступность<br>к выбору некоторых<br>материалов согласно<br>техническим решениям<br>производителя. |
| 2  | СистемаУтепленияФасада_<br>THERMOMAX_Б/<br>300К/110/МинеральнаяВата/<br>120/301/D1/302/SiloxaneFas<br>ad | ТНЕКМОМАХ 5/300к/110/<br>ТНЕКМОМАХ 5/300к/110/<br>МинеральнаяВала/128/301/<br>МинеральнаяВала/128/301/<br>D1/302/SiloxaneFasad   | Толщина материалов «пирога»<br>стены задана в соответствии с<br>каталогом производителя. Для<br>слоев конструкции<br>подразумевается доступность<br>к выбору некоторых<br>материалов согласно<br>техническим решениям<br>производителя. |

#### Перечень ВІМ моделей

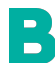

ИНФОРМАЦИОННЫЕ МОДЕЛИ В ФОРМАТЕ RFA И RVT ЯВЛЯЮТСЯ СОБСТВЕННОСТЬЮ «ООО «ТЕРМОМАКС». РАЗРАБОТКА МОДЕЛЕЙ BIMLIB.PRO

3

| 3 | СистемаУтепленияФасада_<br>THERMOMAX_ГБ/<br>110W/МинеральнаяВата/12<br>0W/D1W/302/ProfFasad    | THERMOMAX T5/110W/<br>MurepankanBama/120W/<br>MurepankanBama/120W/<br>D1W/302/Proffasad | Толщина материалов «пирога»<br>стены задана в соответствии с<br>каталогом производителя. Для<br>слоев конструкции<br>подразумевается доступность<br>к выбору некоторых<br>материалов согласно<br>техническим решениям<br>производителя. |
|---|------------------------------------------------------------------------------------------------|-----------------------------------------------------------------------------------------|----------------------------------------------------------------------------------------------------|
| 4 | СистемаУтепленияФасада_<br>THERMOMAX_Б/<br>110W/МинеральнаяВата/12<br>0W/D1W/302/SiloxaneFasad | THERMOMAX 6/110W/<br>MuHegankHasBama/120W/<br>D1W/302/SiloxaneFasad                     | Толщина материалов «пирога»<br>стены задана в соответствии с<br>каталогом производителя. Для<br>слоев конструкции<br>подразумевается доступность<br>к выбору некоторых<br>материалов согласно<br>техническим решениям<br>производителя. |
| 5 | СистемаОтделкиФасада_<br>THERMOMAX_ГБ/<br>300K/120/301/D1/302/ProfFa<br>sad                    | THERMOMAX [5/300K/<br>120/301/D1/302/ProfFasad                                          | Толщина материалов «пирога»<br>стены задана в соответствии с<br>каталогом производителя. Для<br>слоев конструкции<br>подразумевается доступность<br>к выбору некоторых<br>материалов согласно<br>техническим решениям<br>производителя. |
| 6 | СистемаОтделкиФасада_<br>THERMOMAX_Б/<br>301/530/301/540/302/Siloxan<br>eFasad                 | THERMOMAX 5/301/<br>530/301/540/302/SiloxaneFasad                                       | Толщина материалов «пирога»<br>стены задана в соответствии с<br>каталогом производителя. Для<br>слоев конструкции<br>подразумевается доступность<br>к выбору некоторых<br>материалов согласно<br>техническим решениям<br>производителя. |

B

ИНФОРМАЦИОННЫЕ МОДЕЛИ В ФОРМАТЕ RFA И RVT ЯВЛЯЮТСЯ СОБСТВЕННОСТЬЮ «ООО «ТЕРМОМАКС». РАЗРАБОТКА МОДЕЛЕЙ BIMLIB.PRO

4

| 7  | СистемаУтепленияЦоколя_<br>THERMOMAX_Б/<br>300К/100/Экструдированны<br>йПенополистирол/100/301/D<br>1/302/ProfFasad | THERMOMAX 5/306K/100/<br>BiccnpyBupobanisu<br>Tierono/ucmupod/<br>Tierono/ucmupod/<br>100/301/D1/302/proffasad                                                                                                    | Толщина материалов «пирога»<br>стены задана в соответствии с<br>каталогом производителя. Для<br>слоев конструкции<br>подразумевается доступность<br>к выбору некоторых<br>материалов согласно<br>техническим решениям<br>производителя. |
|----|----------------------------------------------------------------------------------------------------|----------------------------------------------------------------------------------------------------|----------------------------------------------------------------------------------------------------|
| 8  | СистемаУтепленияЦоколя_<br>THERMOMAX_Б/<br>300К/100/Экструдированны<br>йПенополистирол/100/301/1<br>00/Керамогранит | ТНЕКМОМАХ Б/300К/100/<br>Экструдированный<br>Пенополистирол/<br>100/301/100/Керамогранит                                                                                                    | Толщина материалов «пирога»<br>стены задана в соответствии с<br>каталогом производителя. Для<br>слоев конструкции<br>подразумевается доступность<br>к выбору некоторых<br>материалов согласно<br>техническим решениям<br>производителя. |
| 9  | СистемаУтепленияЦоколя_<br>THERMOMAX_Б/<br>100W/ЭкструдированныйПе<br>нополистирол/100W/D1W/3<br>02/ProfFasad       | THERMOMAX 6/100W/<br>THERMOMAX 6/100W/<br>Therononacmupon/<br>Newononacmupon/<br>Newononac | Толщина материалов «пирога»<br>стены задана в соответствии с<br>каталогом производителя. Для<br>слоев конструкции<br>подразумевается доступность<br>к выбору некоторых<br>материалов согласно<br>техническим решениям<br>производителя. |
| 10 | СистемаОтделкиЦоколя_<br>THERMOMAX_Б/<br>301/100/301/540/302/Siloxan<br>eFasad                                      | THERMOMAX 5/301/100/<br>301/540/302/SiloxaneFasad                                                                                                    | Толщина материалов «пирога»<br>стены задана в соответствии с<br>каталогом производителя. Для<br>слоев конструкции<br>подразумевается доступность<br>к выбору некоторых<br>материалов согласно<br>техническим решениям<br>производителя. |

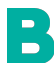

ИНФОРМАЦИОННЫЕ МОДЕЛИ В ФОРМАТЕ RFA И RVT ЯВЛЯЮТСЯ СОБСТВЕННОСТЬЮ «ООО «ТЕРМОМАКС». РАЗРАБОТКА МОДЕЛЕЙ BIMLIB.PRO

 
 11
 СистемаОтделкиЦоколя\_ ТНЕRMOMAX\_Б/ 301/100/301/100/Керамогра нит
 Толщина материалов «пирога» стены задана в соответствии с каталогом производителя. Для слоев конструкции подразумевается доступность к выбору некоторых материалов согласно техническим решениям производителя.

В файле RVT разработаны спецификации для подсчета количества материалов фасадных систем «TEPMOMAKC» по Форме 7, спецификация типов стен и спецификация по всем параметрам материалов, заведенных в проекте, включая материалы, которые так же могут использоваться в фасадных системах «TEPMOMAKC», но не использованные для перечисленных выше типов стен.

Для того, чтобы спецификация включала все заведенные в проекте материалы, создан дополнительный тип стены – «Условный» и скрыт на всех видах в модели.

Модели содержат необходимые технические данные о изделии. Параметры стен можно просмотреть в окне свойств конкретного экземпляра и в окне настроек типа.

Просмотреть технические характеристики материалов, в том числе и пользовательские параметры, можно в диспетчере материалов на вкладке «Управление».

B

| Диспетчер материалов - ТМ_Штук                             | атурка декорат | Пара                                          | аметры материалов                                                |
|------------------------------------------------------------|----------------|-----------------------------------------------|------------------------------------------------------------------|
| Поиск                                                      | ٩              | Параметр                                      | Значение                                                         |
|                                                            |                | Данные                                        |                                                                  |
| материалы проекта: все +/                                  |                | ADSK_Группирование                            |                                                                  |
| Имя                                                        | 1              | ADSK_Материал обозначение                     | Техническое свидетельство ФГУ ФЦС-№4496-15 от 30.03.2015         |
| TM_Штукатурка декоративная_Thermomax-D1/W_Шуба             | 2.0_THERMOMA:  | ADSK_Наименование и номер цвета               |                                                                  |
|                                                            |                | ADSK_Позиция отделки                          |                                                                  |
| ТМ Штукатурка декоративная Thermomax-D1/W Шуба             | 3.0 THERMOMA   | ADSK_Наименование элемента фасада             |                                                                  |
| ТМ_Штукатурка декоративная_Thermomax-D1/W_Шуба 3.0_THERMOM |                | ADSK_Норма расхода                            | 3,500000                                                         |
|                                                            |                | ADSK_Материал наименование                    | Thermomax-D1 3,0 мм "шуба" смесь штукатурная фасадная д          |
| ПМ_штукатурка декоративная_Thermomax-DT_Короед Т           | .5_THERIVIOWAX | ADSK_Материал тип подсчета                    | 4                                                                |
|                                                            |                | Прочее                                        |                                                                  |
| ТМ_Штукатурка декоративная_Thermomax-D1_Короед 2           | .0_THERMOMAX   | Цвет                                          | белый                                                            |
|                                                            |                | Основа                                        |                                                                  |
| TM_Штукатурка декоративная_Thermomax-D1_Короед 3           | .0_THERMOMAX   | Плотность                                     |                                                                  |
|                                                            |                | Сухой остаток                                 |                                                                  |
| ТМ Штукатурка декоративная Thermomay-D1 Шуба 1.5           | THERMOMAX      | PH                                            |                                                                  |
|                                                            |                | Время высыхания                               |                                                                  |
| ТМ_Штукатурка декоративная_Thermomax-D1_Шуба 2.0_THERMOMAX |                | Температура основания при работе              | от +5° до +35°С                                                  |
|                                                            |                | Разбавление                                   |                                                                  |
| ТМ_Штукатурка декоративная_Thermomax-D1_Шуба 3.0_THERMOMAX |                | Расход                                        | 3,5 кг/м <sup>2</sup>                                            |
|                                                            |                | Упаковка                                      | бумажный мешок 25 кг                                             |
|                                                            |                | Размер частиц наполнителя                     | 2-3 мм                                                           |
| TM_Штукатурно-клеевая смесь_Thermomax-100/W_Бази           | овый слой_THER | Температура при работе                        |                                                                  |
|                                                            |                | Количество воды                               | 0,195 - 0,205 л на 1 кг сухой смеси 4,87 - 5,12 л на мешок 25 кг |
| 🛉 🔹 Материалы Autodesk 🔹                                   |                | Работоспособное состояние                     | > 0,5 ч                                                          |
|                                                            |                | Голщина слоя                                  | Змм                                                              |
| VIMA                                                       | 5/             | Водоудерживающая способность                  | > 95%                                                            |
| Эпоксидная смола                                           |                | Адгезия через 28 суток твердения к бетону     | > 0,45 M∏a                                                       |
| Эпоксидная смола                                           |                | Адгезия через 28 суток твердения к утеплителю |                                                                  |
|                                                            |                | Паропроницаемость                             | > 0,1 мг/м ч Па                                                  |
| Штукатитый гипс                                            |                | Морозостойкость                               | > F150                                                           |
|                                                            |                | Расход на приклеивание утеплителя             |                                                                  |
| Штукатурка                                                 |                | Расход на создание базового слоя              |                                                                  |
|                                                            |                | Прочность при сжатии                          | > 8,0 M∏a                                                        |
| Чугун, серый литМ /                                        | А-48, класс 60 | Прочность на растяжение при изгибе            |                                                                  |
|                                                            | ~              |                                               | ОК Отмена                                                        |
|                                                            |                |                                               |                                                                  |
| 2                                                          |                | OK                                            | Отмена Применить                                                 |

Параметры стен можно просмотреть в диспетчере свойств.

B

| Сво                                                                                                    | йства типа                                     |                               | ×                                      | Семейство:<br>Тип:                   | Базовая стена<br>ТМ_СистемаУтепл | пенияФасада_TH  | ERMOMAX_F5/                                 |                         |
|----------------------------------------------------------------------------------------------------|------------------------------------------------|-------------------------------|----------------------------------------|--------------------------------------|----------------------------------|-----------------|---------------------------------------------|-------------------------|
|                                                                                                    | Семейство: Сист. семейство: Базовая и          | тена 🗸                        | Загрузить                              | Общая толщина:<br>Сопротивление (R): | 362,0<br>3,1335 (м²-К)/Вт        |                 | Высота образ                                | sua: 6000,0             |
|                                                                                                    | тип: ТМ_СистемаУтепленияФас                    | aga_THERMOMAX_F5/300 ∨        | Копировать                             | Тепловая нагрузка:                   | 36,44 кДж/К                      |                 |                                             |                         |
|                                                                                                    | R.                                             |                               | Переименовать                          | Слои                                 |                                  |                 |                                             |                         |
|                                                                                                    |                                                |                               | - Store and an and a store store store |                                      | HAP                              | ужная сторон.   | A                                           |                         |
|                                                                                                    |                                                | 1 2                           |                                        | Функция                              |                                  | Материал        |                                             |                         |
|                                                                                                    | Параметр                                       | значение                      | = ^                                    | ,                                    |                                  |                 |                                             |                         |
|                                                                                                    | Строительство                                  |                               | - Î                                    | 1 Отделка 2 [5]                      | ТМ_Краска фа                     | садная_Thermo   | max PROF FAS                                | 1,0                     |
|                                                                                                    | Структура                                      | Изменить.                     |                                        | 2 Изолирующе                         | е ТМ_Грунтовка                   | _Thermomax-30   | 02_THERMOM                                  | 0,0                     |
|                                                                                                    | Описание в местах вставки элементо             | - nei                         |                                        | 3 Отделка 2 [5]                      | ТМ_Штукатури                     | а декоративная  | a_Thermomax-                                | 2,0                     |
| アナアアアナデアナアナデアアアデアナ                                                                                                    | Отибание в торцах стен                         | 262.0                         |                                        | 4 Изолирующе                         | е ТМ_Грунтовка                   | _Thermomax-30   | 01_THERMOM                                  | 0,0                     |
| TITITITITITITITITITITITITITITITITITITI                                                                                                    | Финина                                         | Нарускина слоч                |                                        | 5 Изолирующе                         | е ТМ_Стеклосет                   | ка_Фасадная ар  | омирующая                                   | 0,0                     |
|                                                                                                    | Функция                                        | паружные слои                 |                                        | 6 Отделка 1 [4]                      | ТМ_Штукатури                     | а базовая_Ther  | momax-120_T                                 | 4,0                     |
| 1. the the the the the the the the the the                                                                                                    | Графика                                        | 1.0                           | *                                      | 7 Изолирующе                         | е ТМ_Тарельчат                   | ый дюбель_TE    | RMOCLIP-CTE                                 | 0,0                     |
| 4 4                                                                                                    | Штриховка при низкой детализации               | Сплошная заливка              |                                        | 8 Термическая                        | /в ТМ_Теплоизо                   | пяция_Минерал   | льная вата                                  | 100,0                   |
| The area in the second as the first state of                                                                                                    | Цвет штриховки при низкои детализа             | ци RGB 192-192-192            |                                        | 9 Основа [2]                         | TM Клей The                      | momax-110 TH    | ERMOMAX                                     | 5,0                     |
| ×4 × ×                                                                                                    | Материалы и отделка                            |                               | *                                      | 10 Изолирующе                        | е ТМ Грунтовка                   | Thermomax-3     | OOK THERMOM                                 | 0,0                     |
| The state of the second state of the second st | Материал несущих конструкций                   | ТМ_Газобетон                  |                                        | 11 Граница сер                       | а Слои выше о                    | ибания          | socio e e e e e e e e e e e e e e e e e e e | 0.0                     |
|                                                                                                    | Свойства аналитической модели                  |                               | *                                      | 12 Структура [1]                     | ТМ Газобетон                     |                 |                                             | 250.0                   |
| a standard a standard a standard a standard a standard a standard a standard a standard a standard a standard a                                                                                                    | Коэффициент теплопередачи (U)                  | 0,3191 Вт/(м <sup>2</sup> -К) |                                        | 13 Граница сер                       | а Слои ниже ог                   | ибания          |                                             | 0.0                     |
| A 4.                                                                                                    | Термостойкость                                 | 3,1335 (м <sup>2</sup> ·К)/Вт |                                        | is paining cop                       | , chorning of                    | nouinna         |                                             | 010                     |
| and the Arman and a gurden                                                                                                    | Теплоемкость                                   | 36,44 кДж/К                   |                                        |                                      |                                  |                 |                                             | -                       |
|                                                                                                    | Коэффициент поглощения                         | 0,100000                      |                                        | <                                    |                                  |                 |                                             | dimension of the second |
|                                                                                                    | Шероховатость                                  | 1                             |                                        |                                      | ВНУТРЕНН                         | яя сторона      |                                             |                         |
|                                                                                                    | Идентификация                                  |                               | *                                      | 0                                    | Magazin                          |                 | 2                                           |                         |
|                                                                                                    | Изображение типоразмера                        |                               |                                        | рставить                             | ядалить                          | вверх           | БНИЗ                                        |                         |
|                                                                                                    | Ключевая пометка                               |                               |                                        | C                                    |                                  |                 |                                             |                         |
|                                                                                                    | Группа модели                                  |                               |                                        | Стандартное огис                     | иние                             |                 |                                             |                         |
|                                                                                                    | Изготовитель                                   | 000 "TEPMOMAKC"               |                                        | в местах вставки                     | элементов:                       | в торцах сте    | н:                                          |                         |
|                                                                                                    | Комментарии к типоразмеру                      |                               |                                        | Нет                                  | ~                                | Нет             |                                             | ~                       |
|                                                                                                    | URL                                            | https://www.thermomax         | uru/                                   |                                      |                                  |                 |                                             |                         |
|                                                                                                    | Описание                                       | Система утепления фас         | ада -летнее п                          | изменение вертик                     | альнои структуры                 | (только для об) | разцов разрезов)                            |                         |
|                                                                                                    | <ul> <li>Описание по классификатору</li> </ul> |                               |                                        | Изменить                             | Объединит                        | гь участки В    | ыступающие про                              | фили                    |
| ٢                                                                                                    | Код по классификатору                          |                               | · · ·                                  |                                      |                                  |                 |                                             |                         |
|                                                                                                    |                                                |                               |                                        | Назначить сло                        | Разделит                         | ь участок       | Врезанные профи                             | или                     |
| Д     Вид: План этажа: Редактировать атрибуты т                                                                                                    | ипа ч Просмотр >>                              | ОК Отмена                     | Применить                              | Просмотр >>                          |                                  | ок              | Отмена                                      | Справка                 |

ИНФОРМАЦИОННЫЕ МОДЕЛИ В ФОРМАТЕ RFA И RVT ЯВЛЯЮТСЯ СОБСТВЕННОСТЬЮ «ООО «ТЕРМОМАКС». РАЗРАБОТКА МОДЕЛЕЙ BIMLIB.PRO

7

Узлы по данным типам фасадных систем сформированы на листы, которые можно посмотреть в диспетчере проектов во вкладке «Листы»

| Свойства                                                                                             | x                                                                          |         |                 |                                       |           |
|----------------------------------------------------------------------------------------------------|----------------------------------------------------------------------------|---------|-----------------|---------------------------------------|-----------|
| Лист                                                                                                 | •                                                                          |         |                 |                                       |           |
| Лист: Альбом технических реш                                                                         | шений THERMC 👻 🔠 Изменить тип                                              |         |                 |                                       |           |
| Графика                                                                                              | * ^                                                                        | 100 100 | 110,000,00      | 1010000                               | 1012/2014 |
| Переопределения видимост                                                                             | . Изменить                                                                 |         |                 |                                       |           |
| Масштаб                                                                                              | Как указано                                                                |         |                 |                                       |           |
| Текст                                                                                                | *                                                                          |         | 20 <u>-32</u> 2 | · · · · · · · · · · · · · · · · · · · |           |
| ADSK_Комплект                                                                                        | Π                                                                          |         |                 |                                       |           |
| Идентификация                                                                                        | \$                                                                         |         |                 |                                       |           |
| Зависимость уровня                                                                                   | Независимый                                                                |         |                 |                                       |           |
| Ссылающийся лист                                                                                     |                                                                            |         |                 |                                       |           |
| Ссылающийся узел                                                                                     |                                                                            |         |                 |                                       |           |
| Текущее изменение утверж                                                                             |                                                                            |         |                 |                                       |           |
| Текущее изменение утвердил                                                                           | 1                                                                          |         |                 |                                       |           |
| Текущее изменение утверж                                                                             |                                                                            |         |                 |                                       |           |
| Лата текущего изменения                                                                              |                                                                            |         |                 |                                       |           |
| Справка по свойствам                                                                                 | Применить                                                                  |         |                 |                                       | ╽╷┋═┲╌╜║  |
| Диспетчер проекта - BIMLIB_Фа                                                                        | садныеСистемы_СФТК_THERMOMAX ×                                             |         |                 |                                       | 4         |
| <ul> <li>Ведомости/Спецификан</li> <li>В_Параметры типов ма</li> <li>В_Параметры типов ма</li> </ul> | ции<br>атериалов_Грунтовка<br>атериалов_Клей и штукатурный базк            |         |                 |                                       |           |
| — В_Параметры типов ма<br>— В_Параметры типов ма<br>— В_Спецификация стен<br>— О_Ведомость материа.  | атериалов_Краска<br>атериалов_Штукатурка декоративна<br>пов_ГОСТ (Форма-7) |         |                 |                                       |           |
| О_Ведомость материал<br>⊡ 🗊 Листы (все)<br>⊕ 000 - Модели и специи                                   | лов_ГОСТ (Форма-7)_ГРУППОВАЯ<br>фикации THERMOMAX                          |         |                 |                                       |           |
| <ul> <li>001 - Альбом техниче</li> <li>Семейства</li> </ul>                                          | еских решений THERMOMAX                                                    |         |                 |                                       |           |

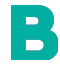

ИНФОРМАЦИОННЫЕ МОДЕЛИ В ФОРМАТЕ RFA И RVT ЯВЛЯЮТСЯ СОБСТВЕННОСТЬЮ «ООО «ТЕРМОМАКС». РАЗРАБОТКА МОДЕЛЕЙ BIMLIB.PRO

8

# ЗАГРУЗКА МОДЕЛЕЙ С САЙТА ВІМLІВ

Модели фасадных систем «ТЕРМОМАКС» можно скачать с сайта <u>BIMLIB</u>. Для скачивания файлов моделей вам достаточно регистрации в качестве проектировщика.

Зайдите на сайт <u>https://bimlib.pro</u>

B

Нажмите ссылку «Войти» (в правом верхнем углу сайта)

Введите свой ЛОГИН и ПАРОЛЬ и нажмите «Войти» или «Регистрация»

| ВІМЦІВ Библиотека Читальный зал                                                                        | 🕒 8 800 500-25-75 Создать аккаунт Войти Q |
|----------------------------------------------------------------------------------------------------|-------------------------------------------|
| Создаём ВІМ-модели                                                                                     |                                           |
| Увеличьте продажи, предоставляя цифровые двойники<br>изделий проектировщикам, архитекторам и инженерам | л.                                        |
| Введите номер телефона Отправить заявку                                                                | mail@manufacturer.ru                      |
| Или позвоните нам. 8 800 500-26-75                                                                     |                                           |
|                                                                                                    | Забыли пароль?                            |
|                                                                                                    | Войти                                     |
| Нам доверяют:                                                                                          | A Size and pois                           |
|                                                                                                    |                                           |
|                                                                                                    | нет аккаунта /                            |
|                                                                                                    | Регистрация                               |
|                                                                                                    |                                           |

Затем перейдите в раздел «Библиотека» и строке поиска введите «ТЕРМОМАКС» либо название конкретно интересующей Вас модели.

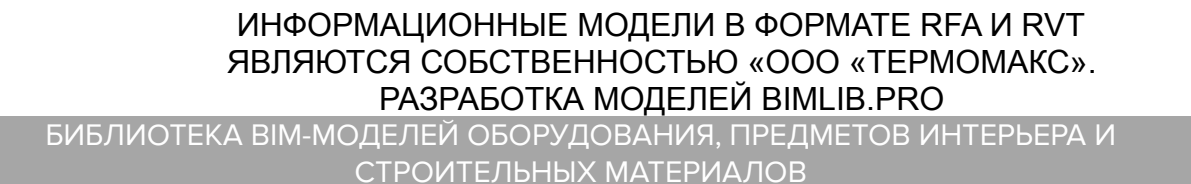

| BIMLI8 | Библиотека | Читальный зал             | 0  | 8 800 500-25-75 | Создать аккаунт | Войти | Q |
|--------|------------|---------------------------|----|-----------------|-----------------|-------|---|
|        |            |                           |    |                 |                 |       | / |
|        |            | Поиск по продуктам        |    | $\rightarrow$   |                 |       | X |
|        | TITLE      | Например: Стена кирпичная | 0  | III Мне пове    | эет             |       |   |
| TRUCT  |            |                           | 12 |                 |                 |       |   |

Выбрав нужную модель из списка результата поиска, необходимо кликнуть на название модели. Произойдет переход в карточку товара, где может содержаться актуальная информация о продукте. Чтобы скачать ВІМ модель данного продукта, необходимо кликнуть по кнопке «Скачать 3D-модель» и выбрать требуемый тип файла в раскрывающемся списке форматов.

Таким образом, модель сохранена на вашем локальном компьютере.

#### ЗАГРУЗКА МОДЕЛЕЙ В ПРОЕКТ AUTODESK REVIT

Проектировщик может использовать модели, хранящиеся на его локальном компьютере или сервере компании, либо скачивать с сайта <u>https://bimlib.pro</u> непосредственно в проект Revit, используя плагин BIMLIB.

Нажмите на «Облако» для того, чтобы загрузить плагин на свой ПК. Выполните установку плагина, запустив установщик (загруженный файл) bimlib.msi.

B

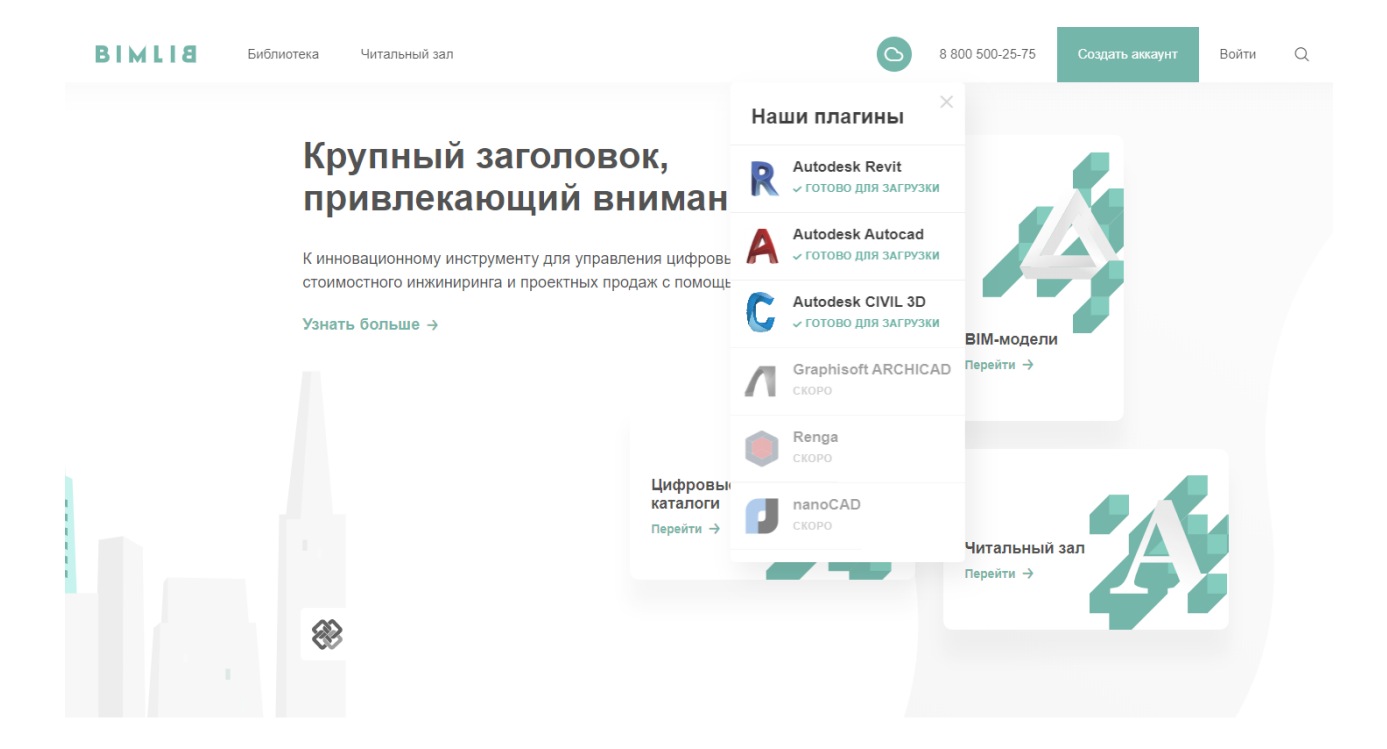

После установки, на панели ЛЕНТА Revit, появится вкладка BIMLIB®

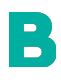

ИНФОРМАЦИОННЫЕ МОДЕЛИ В ФОРМАТЕ RFA И RVT ЯВЛЯЮТСЯ СОБСТВЕННОСТЬЮ «ООО «ТЕРМОМАКС». РАЗРАБОТКА МОДЕЛЕЙ ВІМLІВ.PRO БИБЛИОТЕКА ВІМ-МОДЕЛЕЙ ОБОРУДОВАНИЯ, ПРЕДМЕТОВ ИНТЕРЬЕРА И

11

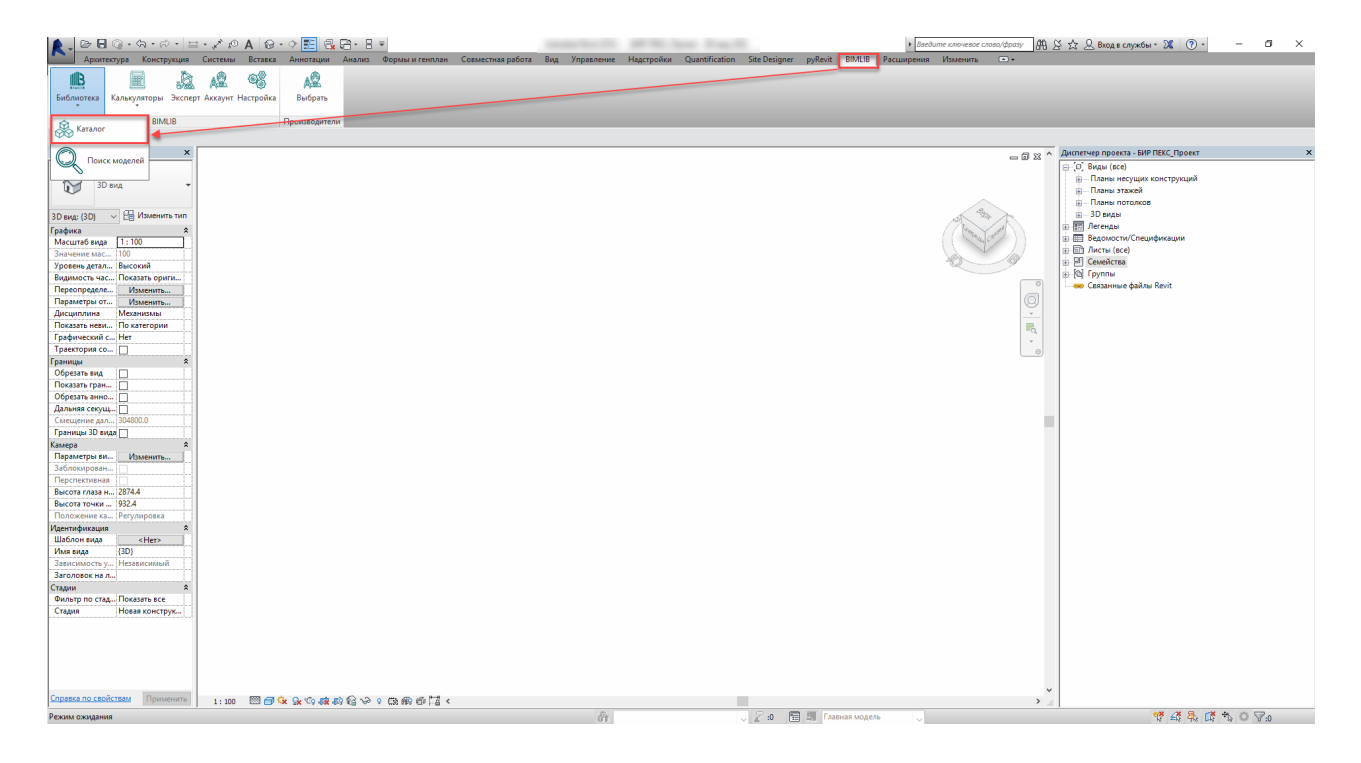

Кликните «Аккаунт» и выполните вход в учетную запись. Если у Вас еще нет учетной записи, то пройдите быструю регистрацию.

Чтобы загрузить нужную модель в проект, Кликните кнопку «Библиотека» => «Каталог».

| BIMLIB   |      |        |        |   |                          |                             |     | >      |
|----------|------|--------|--------|---|--------------------------|-----------------------------|-----|--------|
| Каталог  | По   | иск    |        |   |                          |                             |     |        |
| Предме   | т по | иска   |        |   |                          |                             |     | ~      |
| Произво  | одит | гели   | Bce    |   |                          |                             |     | ~      |
| Выбери   | те о | бъект  | ъ      |   |                          |                             | Hai | йти    |
| 🔺 🗁 П    | рои  | зводи  | тель   |   |                          |                             |     | ^      |
|          |      | Мод    | цель 1 |   | Подробно                 | ee                          |     |        |
|          |      | Mor    | цель 2 | 8 | На сайт пр<br>Каталог пр | оизводителя<br>роизводителя |     |        |
|          |      | Мод    | цель З | 1 | RFA: встав               | ить                         |     |        |
|          |      | Мод    | цель 4 |   |                          |                             |     |        |
|          |      | Мод    | ель 5  |   |                          |                             |     |        |
|          |      |        |        |   |                          |                             |     | $\sim$ |
| <        |      |        |        |   |                          |                             | 3   | >      |
| Готово   |      |        |        |   |                          |                             |     |        |
| Диспетче | рп   | роекта | а      |   |                          |                             | В   | MLIB   |

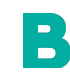

ИНФОРМАЦИОННЫЕ МОДЕЛИ В ФОРМАТЕ RFA И RVT ЯВЛЯЮТСЯ СОБСТВЕННОСТЬЮ «ООО «ТЕРМОМАКС». РАЗРАБОТКА МОДЕЛЕЙ ВІМLІВ.PRO БИБЛИОТЕКА ВІМ-МОДЕЛЕЙ ОБОРУДОВАНИЯ, ПРЕДМЕТОВ ИНТЕРЬЕРА И

СТРОИТЕЛЬНЫХ МАТЕРИАЛОВ

В открывшемся окне в строке поиска введите название конкретно интересующей Вас модели. Либо в фильтрах в строке «Производители» укажите «TEPMOMAKC» и выберите конкретную модель из всего списка доступных моделей.

Выбираем нужную модель из списка представленных, правой кнопкой мыши кликните «RFA: вставить» или «RVT: открыть».

Или выбираем нужную модель из списка, кликаем на название модели дважды. Проверяем всю интересующую информацию о модели. Если все подходит, кликните «RFA: вставить».

#### Загрузка системных семейств копированием

Откройте загруженный на Ваш компьютер файл формата RVT. Параллельно откройте файл проекта, в который необходимо загрузить системные стен «TEPMOMAKC». Находясь в своем проекте, нажмите иконку «Копировать стандарты проекта» В разделе «Параметры» на вкладке «Управление». В поле «Копировать из:» необходимо выбрать открытый файл продукции «TEPMOMAKC» формата RVT, из которого следует скопировать элементы категории «Стена», отметив галочкой соответствующий пункт. Нажмите «OK». Все типы стен фирмы «TEPMOMAKC» загрузились в Ваш проект.

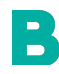

ИНФОРМАЦИОННЫЕ МОДЕЛИ В ФОРМАТЕ RFA И RVT ЯВЛЯЮТСЯ СОБСТВЕННОСТЬЮ «ООО «ТЕРМОМАКС». РАЗРАБОТКА МОДЕЛЕЙ ВІМLІВ.РRO БИБЛИОТЕКА ВІМ-МОДЕЛЕЙ ОБОРУДОВАНИЯ, ПРЕДМЕТОВ ИНТЕРЬЕРА И СТРОИТЕЛЬНЫХ МАТЕРИАЛОВ

## РАЗМЕЩЕНИЕ МОДЕЛЕЙ В ПРОЕКТЕ

#### Для размещения моделей необходимо:

1) На панели АРХИТЕКТУРА Revit в разделе СТРОИТЕЛЬСТВО необходимо нажать иконку «Стена».

Из выпадающего списка выберите тип стены, который необходимо создать.

| войства Х                                                                                                    |       |
|----------------------------------------------------------------------------------------------------|-------|
| Базовая стена<br>ТМ_СистемаУтепленияФасада_ТНЕRMOMAX_ГБ/<br>300K/110/МинеральнаяВата/120/301/D1/302/ProfFa          |       |
| Πουεκ                                                                                                    | Q     |
| ТМ_СистемаУтепленияФасада_THERMOMAX_ГБ/ 110W/МинеральнаяВата/120W/D1W/302/ProfFasad                                 | ^     |
| ТМ_СистемаУтепленияФасада_THERMOMAX_ГБ/ 300К/110/МинеральнаяВата/120/301/D1/302/ProfFasad                           |       |
| ТМ_СистемаУтепленияЦоколя_THERMOMAX_Б/ 100W/ЭкструдированныйПенополистирол/100W/D1W/302/ProfFasad                   |       |
| ТМ_СистемаУтепленияЦоколя_ТНЕRМОМАХ_Б/ 300К/100/ЭкструдированныйПенополистирол/100/301/100/Керамогранит             |       |
| ТМ_СистемаУтепленияЦоколя_ТНЕRMOMAX_Б/ 300К/100/ЭкструдированныйПенополистирол/100/301/D1/302/ProfFasad             | ~     |
| Последние использованные типы                                                                                       |       |
| Базовая стена : TM_СистемаУтепленияФасада_THERMOMAX_ГБ/ 300К/110/МинеральнаяВата/120/301/D1/302/ProfFasad           |       |
| Базовая стена : ТМ_СистемаОтделкиЦоколя_ТНЕRMOMAX_Б/ 301/100/301/100/Керамогранит                                   |       |
| Базовая стена : TM_СистемаОтделкиЦоколя_THERMOMAX_Б/ 301/100/301/540/302/SiloxaneFasad                              |       |
| Базовая стена : TM_СистемаУтепленияЦоколя_THERMOMAX_Б/ 100W/ЭкструдированныйПенополистирол/100W/D1W/302/ProfFasac   | ł     |
| Базовая стена : ТМ_СистемаУтепленияЦоколя_ТНЕRMOMAX_Б/ 300К/100/ЭкструдированныйПенополистирол/100/301/100/Керамог  | ранит |
| Базовая стена : ТМ_СистемаУтепленияЦоколя_ТНЕRMOMAX_Б/ 300К/100/ЭкструдированныйПенополистирол/100/301/D1/302/ProfF | asad  |
| Базовая стена : TM_СистемаОтделкиФасада_THERMOMAX_Б/ 301/530/301/540/302/SiloxaneFasad                              |       |

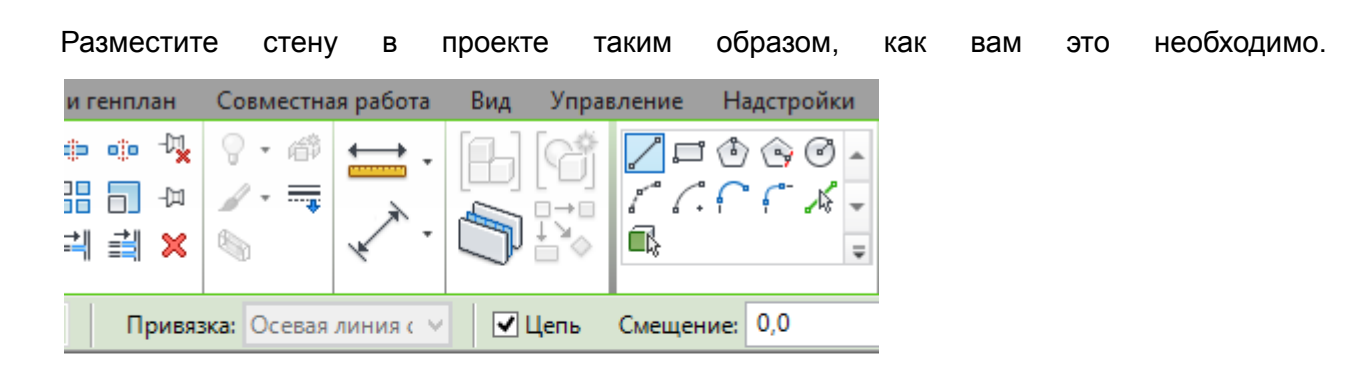

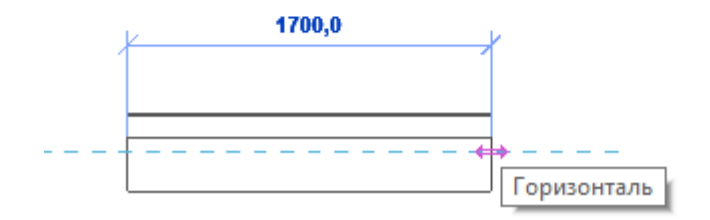

B

ИНФОРМАЦИОННЫЕ МОДЕЛИ В ФОРМАТЕ RFA И RVT ЯВЛЯЮТСЯ СОБСТВЕННОСТЬЮ «ООО «ТЕРМОМАКС». РАЗРАБОТКА МОДЕЛЕЙ BIMLIB.PRO

14

### СПЕЦИФИКАЦИИ ДЛЯ РАСЧЕТА КОЛИЧЕСТВА ЭЛЕМЕНТОВ

Спецификация «О\_Ведомость материалов\_ГОСТ (Форма-7)» с заголовком «Ведомость материалов стен» находится на листе 000 – лист «Модели и спецификации THERMOMAX».

Копирование спецификации

При открытии проекта, открывается стартовая страница:

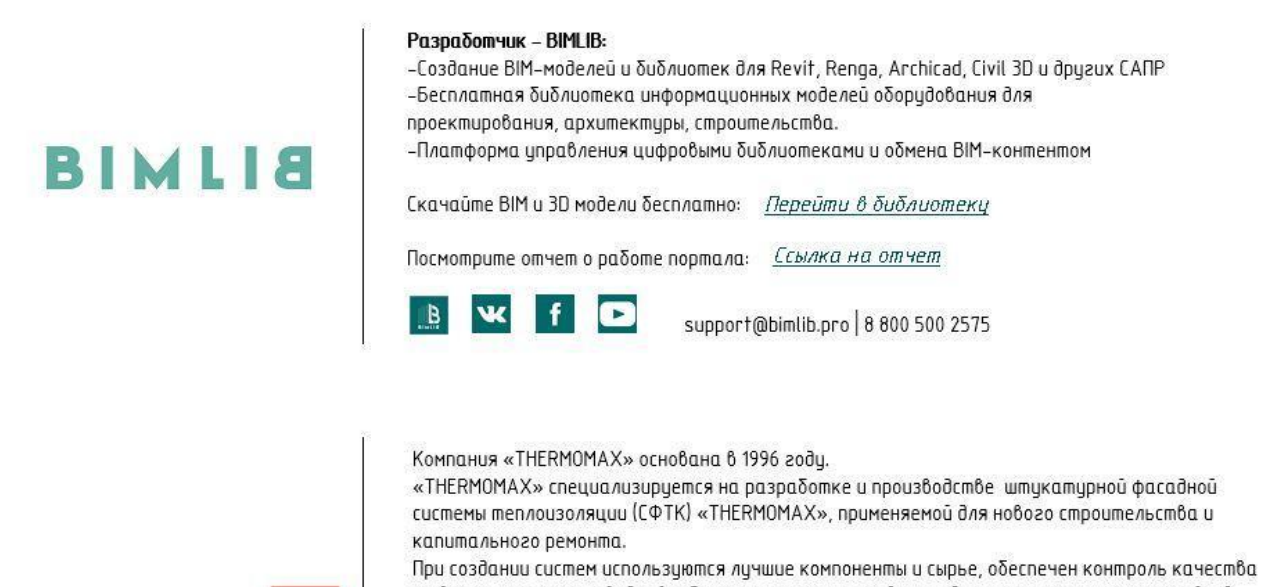

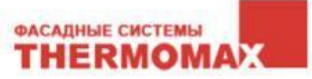

на всех этапах производства. Система сертифицирована и допущена к применению на всей территории Российской Федерации. Фасадные системы использованы при утеплении более 5 миллионов квадратных метров фасадов

Фисионые системы использованы при утеглении волее з миллионов коивритных метров фисиово в разных регионах Российской Федерации.

Модели типов стен выполнены в виде системных семейств категорий «Стены». При моделировании фасадных систем «THERMOMAX» применялись общие параметры из ФОП 2017. Модели разработаны в Autodesk Revit 2017.

https://thermomax.ru/

000 "TEPMOMAKC" +7 (495) 925-51-18

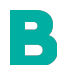

ИНФОРМАЦИОННЫЕ МОДЕЛИ В ФОРМАТЕ RFA И RVT ЯВЛЯЮТСЯ СОБСТВЕННОСТЬЮ «ООО «ТЕРМОМАКС». РАЗРАБОТКА МОДЕЛЕЙ BIMLIB.PRO

15

Перейдите на лист «Модели и спецификации THERMOMAX». Выделите спецификацию, нажмите Ctrl+C, перейдите в свой проект на лист для спецификации, нажмите Ctrl+V, спецификация появится на листе и в соответствующем разделе Диспетчера проектов.

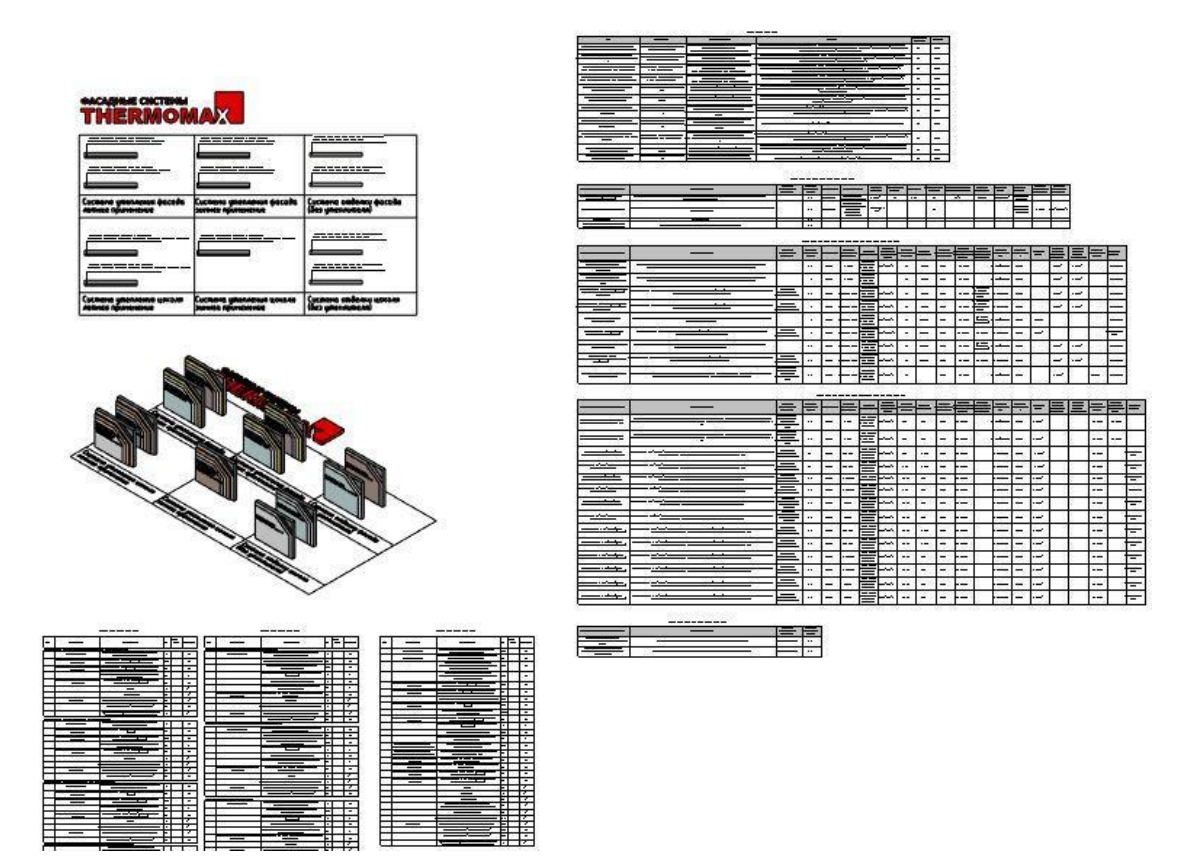

Либо зайдите на вкладку «Вставка» → Вставить из файла → Вставить виды из файла → в появившемся окне укажите путь к файлу со спецификацией → из списка выберите спецификацию оборудования. Для второго способа не нужно открывать файл со спецификацией, достаточно указать путь к нему.

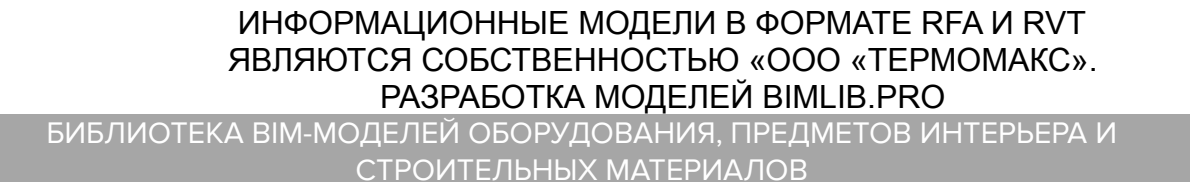

B

| •            | B                                       | kuuntuur                                                                                                    | •                     | 75       |                            | -              |                                                                                                    | kuuntuur                                                                                                    | •                  | 75       | <b>.</b> |
|--------------|-----------------------------------------|----------------------------------------------------------------------------------------------------|-----------------------|----------|----------------------------|----------------|----------------------------------------------------------------------------------------------------|----------------------------------------------------------------------------------------------------|--------------------|----------|----------|
|              | . Within physical houses go             |                                                                                                    | 1                     | 20.      |                            | juun           |                                                                                                    | linahai                                                                                                    | 1                  | 24.      |          |
|              | 001.001400                              | agente te jerter plur                                                                                                    | Ų.                    |          | •                          |                | 00.00000                                                                                                    | agente fe jarter plu                                                                                                    | Ų.                 |          |          |
| 1 23         |                                         | anno anno anno anno anno ann an                                                                                                    | ų,                    | 12       | •                          |                | 91<br>91                                                                                                    | fer our fit tothe sector sequences are                                                                                                    |                    | 19 :     | •        |
| _            |                                         | for ellit bigone on on an lo                                                                                                    |                       | -        |                            | 2 3            |                                                                                                    | for a self the a perpendicto                                                                                                    | 1,0                | 12 - J   |          |
|              |                                         | Ben er all blertraugenen gpenter ter                                                                                                    |                       | 20       |                            |                |                                                                                                    | Room of the Aparla of the American                                                                                                    | UI                 | -        | 1        |
| - 2          |                                         | ker den er underet                                                                                                    | 1°                    | 15       | <u> </u>                   | 100            | 22                                                                                                    | here pit                                                                                                    |                    | 10       |          |
| 53           |                                         | forders frage class becaut                                                                                                    | 10                    | 12       |                            |                | 1                                                                                                    | for a self. Martin and a south the                                                                                                    | 0.                 | 13       | · ·      |
|              |                                         | . 61.01                                                                                                    | ψı.                   |          | 1                          | 3 - 2          |                                                                                                    | hurshie is underst                                                                                                    | 0                  | 38       | 1.15     |
| 1            |                                         | Mpressor                                                                                                    |                       | 22       | 1                          |                |                                                                                                    | hopedan                                                                                                    | 10                 |          | 1.       |
| - 93         | 101110                                  | A control   and an a more of an apopport                                                                                                    | 10                    | 12       | 1                          | ă ( - 3)       |                                                                                                    | huben                                                                                                    | Ų1                 | 19       | 1        |
| - 03         | 2                                       | Appendiate State State Ballion and                                                                                                    | •                     | 00       | 0.0                        | 0 0            | 0.0                                                                                                    | has a suggest has a second stop of                                                                                                    | Ų1                 | 80       | 1        |
| - 8          | 51                                      | the physical accountings in participation                                                                                                    | UI                    | 3        | 1                          | 1 8            | 001000                                                                                                    | b mannes   antas samas das geogram                                                                                                    |                    | 12.      | 1        |
|              |                                         | Indend                                                                                                    |                       | -21      |                            | -              |                                                                                                    | Appendables 200 000-000 1112                                                                                                    |                    |          |          |
|              | 011.001600                              | Barrow fill fill I have blackerpress                                                                                                    | Ų1                    | 11       | •                          | mm             | Junuary and a summer                                                                                                    | uniteratori                                                                                                    |                    | 200      | 27.      |
| - 22         |                                         | fre er e-fill berbe ere fe angerbe er err                                                                                                    | · ·                   | 10       |                            | £ 🗌            | 001 000800                                                                                                    | ananala la Lala da                                                                                                    | Ų1                 |          | 1.       |
| - 88         |                                         | for a citil for a second of the                                                                                                    | <u> </u>              | 10       |                            | 0 0            | 32                                                                                                    | for one lit hade one to organic or no                                                                                                    |                    | 10       |          |
| -74          |                                         | augusta ca car tracat                                                                                                    | •,•                   | 3-       |                            | 2 0            | 07                                                                                                    | for one fit for a propression in                                                                                                    |                    | 10 1     |          |
|              |                                         | bereber er rendend                                                                                                    | 0                     |          | 1.2                        | 3 2            |                                                                                                    | Supplements                                                                                                    |                    |          | -        |
| - 22         |                                         | fare refit to a Victor and and                                                                                                    | 11                    | 12       |                            | <u> </u>       |                                                                                                    | hanan ya I                                                                                                    | Q1                 |          | 100      |
| - 23         | 100000                                  | burbe as                                                                                                    | UI                    | 64       | 7                          | 1 2            |                                                                                                    | tornell flammigratic                                                                                                    | Ų1                 | 3        | •        |
|              |                                         | have a managed have a man a second data of                                                                                                    | in                    | -        | 7                          | 31 8           | เลงระดงและสงคมเราะที่ไ                                                                                                    | harden ar andred                                                                                                    | 0                  | 18 3     |          |
|              |                                         | harmen beden seven der ennen o                                                                                                    |                       | 0.       |                            |                |                                                                                                    | for sould (I to "sport and some pro-                                                                                                    |                    |          |          |
|              |                                         |                                                                                                    | <u>.</u>              | 3        |                            | 1 13           |                                                                                                    | hand an designation                                                                                                    | in the             | 05       | 1        |
|              |                                         |                                                                                                    |                       | -        | <u> </u>                   | 8 8            |                                                                                                    | have a constrained here as some some of some of                                                                                                    |                    | 10       | 2        |
|              | <b>1</b> 0.1 100400                     | Torox MINTER OF Iper Mortengerer                                                                                                    | lui l                 | 1        | <b>—</b>                   | 3 <del>3</del> | 20.000                                                                                                    |                                                                                                    |                    | 15       |          |
| - 10         |                                         | for a settill back, and is standards as an                                                                                                    |                       | 12       | -                          | 1 0            | 00100                                                                                                    |                                                                                                    | 100                | 10       | 1        |
| - 16         | . 11106                                 | haval                                                                                                    | · ·                   | 25       |                            | -              |                                                                                                    | Aparoni ana ana ana ana ana                                                                                                    | 1.                 | 10       |          |
|              |                                         | ergrafe te ter fretel                                                                                                    | •,•                   |          | •                          | -              |                                                                                                    | Banna III II II has blackengenne                                                                                                    | Lui                | <u> </u> | 1.1      |
| - 23         | and the States of the                   | Towned Melogene quality                                                                                                    | U.                    | 62       | 1                          |                |                                                                                                    | epoile to juster plor                                                                                                    | Q.                 | _        |          |
|              |                                         | for model (, to 'spel' on organ pro-                                                                                                    |                       | -        |                            | 91.2           | 21                                                                                                    | angesta in suis                                                                                                    | 1.1                | 3        |          |
|              |                                         | Joshor hope der konst                                                                                                    | <u></u>               |          | 1.1                        | 8. 3           |                                                                                                    | house of the speed of the second second seco                                                                                                    | Ų1                 | 12-      | 1.0      |
| - 22         |                                         |                                                                                                    | 0.                    |          | 1                          | 3 6 8          |                                                                                                    | for a eff throwing oto                                                                                                    | Ų1                 | 3-       |          |
| - 22         | in anna a' th                           | has a copied has a set one dop a                                                                                                    | UI.                   | 10       |                            |                |                                                                                                    | for a self, block appendix to                                                                                                    | 0                  |          |          |
| - 65         | MILLON.                                 | Freedor ( mine a manufaction double of                                                                                                    | 10                    | <u>.</u> | 1 C                        | 8 0            |                                                                                                    | fine marti () a 's pb' mer er per gan f erber                                                                                                    |                    | 10 :     |          |
|              |                                         | Appendant Man (Mill Million Mar)                                                                                                    | •                     | 20       |                            | S <u>2</u>     | 20000                                                                                                    | kopoleo                                                                                                    | ~                  | 10       | -        |
|              |                                         | fiererit belgenenenen                                                                                                    | <u> </u>              | <u> </u> | <u> </u>                   | 30 9           | 10                                                                                                    | brite in                                                                                                    | Q1                 | 22       |          |
|              |                                         | an programming over the second second s | 1.11                  |          | •                          | -              |                                                                                                    | Presson   equi canaciga dalla a                                                                                                    | 10                 |          | 1        |
|              |                                         | for a self belgemmenter                                                                                                    |                       | -        | 1.2.2                      | _              |                                                                                                    | forcell hipping on an                                                                                                    | È.                 | -        | 100      |
| - 00         |                                         | angede on the full                                                                                                    |                       | 0.       |                            | 5 6            | 10                                                                                                    | any other and the second second                                                                                                    | 1.0                | 34       |          |
|              |                                         | Bernerette Aproducer freeshere                                                                                                    | Ų1                    |          | 1.1                        |                |                                                                                                    | for a self helpseto our un                                                                                                    | 1.                 |          | 12       |
| 15           |                                         | formell Community                                                                                                    | 01                    | 20-      |                            | 38 %           | 12                                                                                                    | angeste se ser foil                                                                                                    | ÷.                 | 36       |          |
| - 02         | 8                                       | he n                                                                                                    | UI.                   | 10       | 7                          |                |                                                                                                    | for a cell Channes quala                                                                                                    | Ų1                 |          | 1.       |
| - 77         |                                         | Norma                                                                                                    |                       | 12       | 2                          | 2 3            |                                                                                                    | be to                                                                                                    | Ų1                 | Si       | 1        |
| - 00         |                                         | brande an anna all b f a r                                                                                                    | 122                   |          |                            | 1 8            |                                                                                                    | Mprenner                                                                                                    | 10                 | 18 -     | 1        |
| _            |                                         | bles condex or a speakspekaler of seco                                                                                                    |                       | _        | 10                         | 3 3            | 33                                                                                                    | beger fe mannare få b f a e                                                                                                    |                    | 2        | 1        |
|              |                                         | Aprilation and a                                                                                                    | Q.                    | 3        | 14                         | 1              | 10                                                                                                    | hannen an er er er er er er er er er er er er er                                                                                                    |                    | 1        | 1        |
| _ 21         |                                         | Baranna Jarlas samaralas grapo a                                                                                                    | 1.1                   | 32 -     | 1                          | 1 1            |                                                                                                    |                                                                                                    | 1                  | 10       | - 1      |
| - 83         |                                         | Approval May 200 005000 1112                                                                                                    | 1                     | 18       |                            | _              |                                                                                                    |                                                                                                    | 100                | 13       |          |
|              |                                         | ter populated encours on the parter plat.<br>Transmission for the period advances of                                                                                                    | Ų1                    |          | 1                          | -              | 10110000                                                                                                    | for one Mill II II III Ipen Morlangemen                                                                                                    | lui I              | 24       |          |
|              | Bill Billes gladestlissee               | pellininininininini                                                                                                    | 1                     | 100      | _                          | 1 <del> </del> |                                                                                                    | The second second second second                                                                                                    | · ·                | 28       | -        |
|              | 1011 000400                             | aparta la janta plu                                                                                                    | U1                    |          | •                          |                |                                                                                                    | to pre pre-secte section summer an anne s                                                                                                    | 1.11               |          | 1.       |
| - 32         | 8                                       | Rear and Balansan and                                                                                                    |                       | 10       |                            | 3              |                                                                                                    | for a will the second of                                                                                                    | UI                 | 12       |          |
| _            |                                         | angolice or hold of                                                                                                    | - //                  |          | <u> </u>                   | 2              |                                                                                                    | for a self Marlangeore quala la                                                                                                    |                    | -        |          |
|              |                                         | a pa paranta can to manage and                                                                                                    | 1                     | 10       | · 1                        | -              | The same to compare to and                                                                                                    | har day a suday                                                                                                    | 1º                 |          |          |
|              |                                         | angeste se ser fost                                                                                                    | -                     | -        | 1.2                        | 3 2            | and a subscription of the subscription of the  | Judin para 1,1 a                                                                                                    | 10                 | 3        |          |
|              |                                         | have get                                                                                                    | Ų.                    | 12       | 1.1                        | 3 8            | and the second states                                                                                                    | h u                                                                                                    | Ų1                 | 18 1     | 1        |
| - 83         |                                         |                                                                                                    | UU                    | 10       | •                          | 2 C            |                                                                                                    | Mpmmu                                                                                                    | ų.                 | 10       | 1        |
| - 83<br>- 53 |                                         | for a cill i faccino po da                                                                                                    | - <b>1</b>            | _        |                            |                |                                                                                                    | Automa Ladar canada at anna a                                                                                                    | 1.00               |          | 1        |
| 80           |                                         | for a cill i fannan ga da<br>for a cill i farforgenne ganta fo<br>for dei a codad                                                                                                    | 0                     |          | • • •                      |                |                                                                                                    | a contract of the second section of the second section of the second second sec                                                                                                    | 122                |          |          |
| 8000         |                                         | be a sell i borner go de<br>De a sell'Abela quan goda la<br>bo de a adai<br>De andi (La 'spl'an a po po polyako                                                                                                    | 0                     | 00       | 2                          | mm             | in the second second se |                                                                                                    | 140                | 38       | 22.      |
| 100 C        |                                         | Barnell Hammiguda<br>Barnell Alexingnus godulu<br>Indurandad<br>Induri (Indy National)<br>Angada                                                                                                    | 0                     |          | •                          |                | AULT DURING                                                                                                    | Torona Milli II III Torona toriongeneri<br>manufa la Justia pla                                                                                                    | U.                 |          |          |
| 8            |                                         | In cost Hanney on<br>In cost Hanney of a<br>Incost Han Sector of the<br>Incost Han Sector of the<br>Incost Han Sector of the<br>Incost Han Sector of the<br>Incost Hanney<br>Hanney                                                                                                    | U<br>U<br>U           |          | •                          |                | un num                                                                                                    | Tara Mill II III Tar Kelagaan<br>aanda la jaka ya<br>Tara etti Hanan ya A                                                                                                    | UI<br>UI           | 19<br>19 |          |
| 2153<br>2153 |                                         | In a cell Hannarya da<br>Daraett Mizionganarygonich<br>In antino andar<br>Taranett (14 ° pl`ana cynyme) oka<br>Agantar<br>ken<br>Mynann                                                                                                    | U<br>U<br>U           |          | •                          |                | un min                                                                                                    | Terre III II III per Verlegen<br>conducto polo più<br>terre II Channa ga fa<br>Terre II Channa ga fa                                                                                                    | UI<br>UI<br>UI     |          | •        |
|              |                                         | Barne H. Hammergan<br>Barne H. Karlongowa gonda ta<br><u>barne a seconda</u><br>Hamed Line (Arna and<br><u>barne</u><br><u>barne</u><br>bar<br>Manana<br>Fanna (Jaha seconda popo                                                                                                    | 0<br>0<br>0<br>0      |          | ·<br>·<br>·                |                | in an an an an an an an an an an an an an                                                                                                    | Toron Milli Milli Jon Alexanov<br>namela la jako po<br>toron 11 Canana po<br>toron 11 Canana polo<br>toron 11 Maria polo la<br>kontección da<br>toron 11 Capage popo                                                                                                    | 01<br>01<br>0      |          |          |
|              | 0107 001 0010000 7 00007<br>• • • • • • | Barne All Hammington In<br>The next References and spectral<br>terret Live of the second of<br>Barnet Live (Armonian<br>barnet Live (Armonian<br>barnet Barnet<br>Barnet<br>Barnet Barnet Statistics pages)<br>Special Mar 200 MINHOR 117                                                                                                    | 0<br>0<br>0<br>0      |          | •                          |                | - 1000000000000000000000000000000000000                                                                                                    | Torine UNITED The Array Support<br>normalistic Judies Array on<br>December 10 Judies Jaho<br>Torine H. Characterization<br>Internet H. Characterization<br>Internet H. Characterization<br>Internet H. Characterization<br>And The Array Science Internet<br>Network Constructions for                                                                                                    | 01<br>01<br>0<br>0 |          |          |
|              |                                         | In cell Hammyn fa<br>Dar cell Britangane gandala<br><u>barker andral</u><br>Reinel (1677) 20 mil rappar<br>hand (1677) 20 mil rappar<br>han<br>hand han andra andra andra<br>hann<br>hann hala cancelar jappar<br>hann haf andra 201101011 117<br>hangdari anara ya fa taka jama                                                                                                    | 0<br>0<br>0<br>0<br>0 |          | 7<br>7<br>7<br>7<br>8<br>7 |                | Annual and a second second sec | Terror IIIIIIIIIIIII for Michapter<br>annala la jaka ga<br>Terror III Tanan ga<br>Terror III Tanan ga<br>Maria III Tanan ga<br>Maria III Tanan ga<br>Maria III Ang<br>Maria III Ang<br>Maria III A | 0<br>0<br>0<br>0   |          | •        |

| 5   | Records.                        | hundren                                                                                                    | •   | 12  | ·   |
|-----|---------------------------------|----------------------------------------------------------------------------------------------------|-----|-----|-----|
| 8   | 101 000400                      | Anno of Hell Hall how Morthuganan<br>agasta ta janlar plu                                                                                                    | 1,1 | 12  | •   |
| 3   |                                 | energia in faith an ann an ann an ann an ann an ann an a                                                                                                    | υ.  | 1   | 1   |
|     | 0                               | The second second secon | •   |     |     |
|     |                                 | n par ger and a secolar second second                                                                                                    |     |     |     |
|     |                                 | Anno relial belgener over and beel                                                                                                    | 1.1 |     | •   |
| 3   |                                 | Tour celler belgener out out on the                                                                                                    | •   |     | •   |
|     | 0                               | ter over the balls and be suggestive and                                                                                                    |     | 11  |     |
|     |                                 | for one fill, hole and is any other and<br>hand                                                                                                    |     |     | · · |
| 1   |                                 | for a sell, has a pergenerato for<br>especte on our                                                                                                    | 1.1 |     |     |
|     |                                 | for a will be a property of a                                                                                                    | ц.  |     |     |
| -2  |                                 | Toursell Anothersfore provider                                                                                                    | ψı  |     | 10  |
|     | 5                               | Januell Daman go do                                                                                                    | 10  | 1.1 |     |
|     |                                 | for or all Markenpeore specific for<br>her der er ordend                                                                                                    | 41  |     | 100 |
| 3   | Pergras II III IIII I IIII IIII | house official and the programmer of the second second sec | 1.1 |     |     |
| 8   | File can be configured          | for all rapid from four top of a                                                                                                    | υ.  | 1.  |     |
|     |                                 | for most the formation                                                                                                    | υ.  |     | 1.  |
|     |                                 | Research (Las's ph' one or per por Jacks)<br>Reporter                                                                                                    | ų.  | 10  |     |
| -2  |                                 | for and the state of the second second                                                                                                    | ų.  |     | 202 |
|     |                                 | Jorden Lage des Konst                                                                                                    | Q.  |     | 3 · |
| 3   | ANONGA 92                       | ALC: NO.                                                                                                    |     | 2   | 1   |
| 2   |                                 | kuluu                                                                                                    | ψr. | ÷.  | 1   |
| 7   | 1                               | hljersenne                                                                                                    | 10  |     | 1   |
|     |                                 | be que la se annuar e la b B a e .<br>Mus e carden es e que ela photo e parte                                                                                                    | •   |     | 1   |
|     | 1 10                            | Spragramma and a                                                                                                    |     |     | 1   |
| 2   | 5                               | here as an apprend here as an a second darpe of                                                                                                    | Ų.  |     | 1   |
| - 7 |                                 | barnen jarler renerder gogen                                                                                                    | • 1 | 2   | 1   |
|     |                                 | Appended May 2010/001001111                                                                                                    | •   |     |     |
| - 0 | 9                               | Append Mrs 201004001 111                                                                                                    |     |     |     |
| 1   | 5 22                            | See degdenel annene ege in factor pler<br>Tenene level e jurgdenet alegere er                                                                                                    | ψı  |     | 1   |
|     |                                 |                                                                                                    |     |     |     |

Спецификация отражает количество используемых материалов с учетом толщины слоя, единиц измерения и расхода на м.кв.

Помимо этого, созданы вспомогательные спецификации:

«В\_Параметры типов материалов\_Грунтовка, «В\_Параметры типов материалов\_Клей и штукатурный базовый слой», «В\_Параметры типов материалов\_Краска» и т.д. - спецификации материалов ТЕРМОМАКС с их уникальными параметрами, отдельно для разных категорий.

«В\_Спецификация стен»- ведомость материалов стен с описанием каждой фасадной системы

🚊 🥅 Ведомости/Спецификации

- ..... В\_Параметры типов материалов\_Грунтовка
- В\_Параметры типов материалов\_Клей и штукатурный базовый слой
- ..... В\_Параметры типов материалов\_Краска
- В\_Параметры типов материалов\_Штукатурка декоративная
- В\_Спецификация стен

B

- О\_Ведомость материалов\_ГОСТ (Форма-7)
- О\_Ведомость материалов\_ГОСТ (Форма-7)\_ГРУППОВАЯ
  - ИНФОРМАЦИОННЫЕ МОДЕЛИ В ФОРМАТЕ RFA И RVT ЯВЛЯЮТСЯ СОБСТВЕННОСТЬЮ «ООО «ТЕРМОМАКС». РАЗРАБОТКА МОДЕЛЕЙ BIMLIB.PRO

17

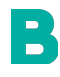

ИНФОРМАЦИОННЫЕ МОДЕЛИ В ФОРМАТЕ RFA И RVT ЯВЛЯЮТСЯ СОБСТВЕННОСТЬЮ «ООО «ТЕРМОМАКС». РАЗРАБОТКА МОДЕЛЕЙ BIMLIB.PRO

### КОНТАКТНАЯ ИНФОРМАЦИЯ

#### По вопросам использования сервиса BIMLIB

Тел: 8-800-333-78-75 Email: <u>support@bimlib.pro</u> Сайт: <u>https://bimlib.pro</u> Вконтакте: <u>https://vk.com/bimlib</u> Facebook: <u>https://www.facebook.com/groups/1491830067497619/about/</u> Twitter: <u>https://twitter.com/BIMLIB\_RU</u>

#### По вопросам применения изделий «ООО «TEPMOMAKC»

Сайт\_<u>https://thermomax.ru/</u>

Тел: +7 (495) 925-51-18

СТРОИТЕЛЬНЫХ МАТЕРИАЛОВ

B